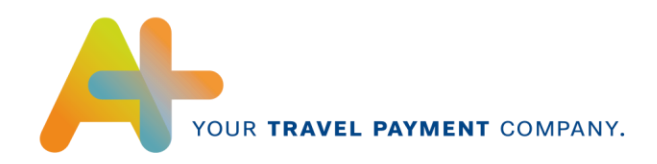

# AirPlus Geschäftsreise-Portal - Quick Guide -

## **Online-Kartenkonto**

Das Online-Kartenkonto ermöglicht Ihnen eine schnelle und einfache Darstellung der Umsätze und Rechnungen Ihrer AirPlus Kreditkarten.

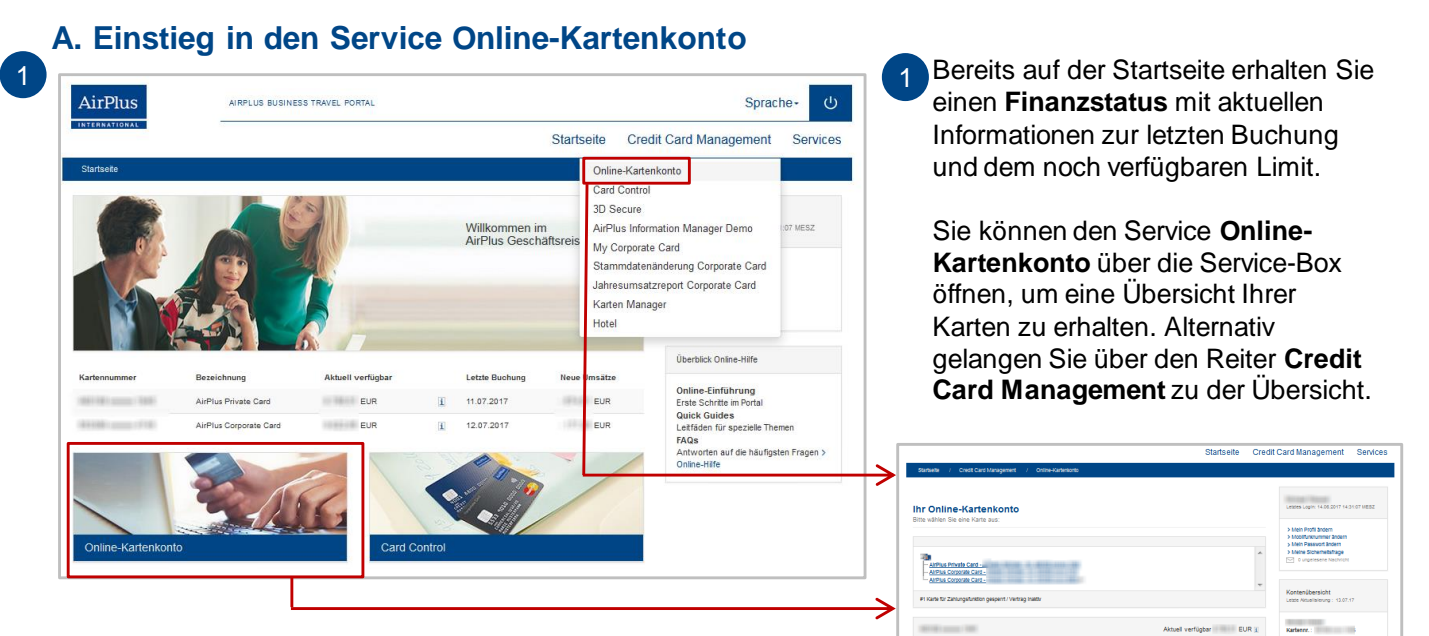

### **B. Neue Umsätze**

|                                                                                                    | Startseite                                                                                                    | Credit Card Management                                                                                                    |
|----------------------------------------------------------------------------------------------------|----------------------------------------------------------------------------------------------------|----------------------------------------------------------------------------------------------------|
| Startseite / Credit Card Management /                                                                                                    | Online-Kartenkonto                                                                                                    |                                                                                                    |
| Ihr Online-Kartenkonto<br>Bitte wählen Sie eine Karte aus:                                                                                                    |                                                                                                    |                                                                                                    |
| Bitte wählen Sie die anzuzeigende Kartena<br>MirPlus Account  Meine AirPlus Corporate                                                                                                    | t aus:<br>Cards OAIrPlus Corporate Card Verträg                                                                                                    |                                                                                                    |
| AirPlus Meeting Card MasterCard –<br>— AirPlus Meeting Card MasterCard<br>— AirPlus Meeting Card MasterCard –                                                                                                |                                                                                                    |                                                                                                    |
| #1 Karte für Zahlungsfunktion gesperrt / Vertrag ina                                                                                                    | Dv                                                                                                    |                                                                                                    |
| 1998 and 1991                                                                                                    |                                                                                                    | Aktuell verfügbar<br>Verfügungsn<br>15.000,00 EUF<br>Abrechnung<br>30. des Monab                                                                                             |
| Autorisierte Transattionen<br>Neue Umsätze<br>Abgerechnete Umsätze fortlaufend<br>Dire Rechnungen                                                                                                    |                                                                                                    |                                                                                                    |
| Das Online-Kartenkonto ermöglicht ihnen eine schn<br>Kartenauswahl legen Sie fest, weiche ihrer (im Sei<br>neuen oder abgerechneten Umsätzen einen Überbil<br>Buchungsdatum oder Leistungserbringer, in auf- | le und einfache Darstellung der Umsätze und<br>loe "Karten-Manager") hinterlegten Karten Si<br>r nach Wunsch zu ermöglichen, können Sie se<br>der abstelgender Form) die Umsätze dargest | I Rechnungen ihrer AlrPlus Kreditkarten. Über di<br>le angezeigt bekommen möchten. Um ihnen in de<br>elost wählen, nach welchen Kriterien (Kaufdatum,<br>leit werden sollen. |
| 1. Sortierung<br>Buchungsdatum •<br>2. Sortierung<br>Leistungserbringer •                                                                                                    | Abstelgend      Aufstelgend     Abstelgend     Abstelgend     Abstelgend                                                                                                    |                                                                                                    |
| Ausführen                                                                                                    |                                                                                                    |                                                                                                    |

In **Neue Umsätze** können Sie bereits getätigte Transaktionen sehen, welche auf der nächsten Rechnung erscheinen werden.

Electre Duct territign En Joste Baster Enter En

人 📾

- 2 Nach Auswahl der Karte sehen Sie in der grauen Box das noch verfügbare Limit, den Verfügungsrahmen sowie den Tag der nächsten Abrechnung. Über das 1 -Symbol erhalten Sie nähere Informationen zu den Daten.
- Wenn Sie Neue Umsätze ausgewählt haben, können Sie die Sortierung definieren und auf Ausführen klicken. Es öffnet sich ein neues Fenster mit Ihren aktuellen Umsätzen.

Stand: Juli 2017

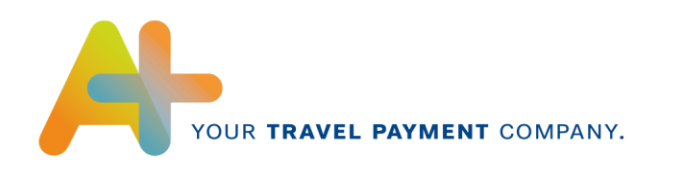

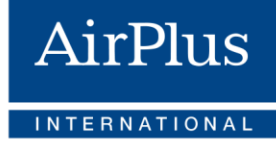

| Kaufdatum  | Leistungserbringer                                                                                                    | VK-Betrag | VK-Währung | Abgerechnet | Abr-Währung |
|------------|----------------------------------------------------------------------------------------------------|-----------|------------|-------------|-------------|
| Buch.Datum | Leistungsbeschreibung                                                                                                    |           |            | Kurs        |             |
| 10.07.17   | <br>1900                                                                                                    | 10.000    | GBP        | 10.001      | EUR         |
| 11.07.17   | Transfer of the                                                                                                    |           |            | 11010       |             |
| 11.07.17   | and a second second second second second second second second second second second second second second second                                                                                                    |           |            | 111 1011    | EUR         |
| 10.07.17   | <br>COMPANY OF A                                                                                                    | 1,000     | EUR        | 1,411       | EUR         |
| 11.07.17   | CONTRACT OF A STREET                                                                                                    |           |            |             |             |
| 08.07.17   | Anna (17), Spithur (7), St                                                                                                    | 1010      | EUR        | 1010        | EUR         |
| 10.07.17   | 111.34                                                                                                    |           |            |             |             |
| 08.07.17   | AND METRIC POINT AN AL                                                                                                    | 10.000    | EUR        | 10.0810     | EUR         |
| 10.07.17   | The Republic Control of Control of Control o |           |            |             |             |
| 08.07.17   | changes (%)                                                                                                    | 1.1811    | EUR        | 10.00       | EUR         |
| 10.07.17   | 1010001-001-01                                                                                                    |           |            |             |             |
| 08.07.17   | COMPANY (FAMILY FRAME)                                                                                                    | 17181     | EUR        | 11440       | EUR         |
| 10.07.17   | 10010210001101                                                                                                    |           |            |             |             |
| 05.07.17   | <br>Paper Suffrage (1                                                                                                    | 101210    | EUR        | 18141       | EUR         |
| 07.07.17   | 0011000001100                                                                                                    |           |            |             |             |
| 03.07.17   | Page Page 1811                                                                                                    | 1000      | EUR        | 1.000       | EUR         |
| 05.07.17   | 1001 - 100000 - 100                                                                                                    |           |            |             |             |

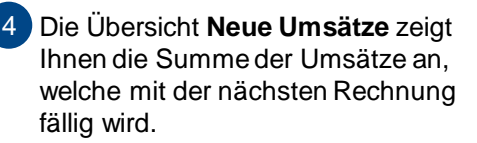

Sie können diese Seite über das Symbol drucken oder die Umsatzdaten in den gängigen Formaten über das Symbol exportieren.

#### C. Abgerechnete Umsätze fortlaufend

| Stanseite / Credit Card Manage                                               | ment / Online-Kartenkonto                                                             |                                                                      |                                                                    |
|------------------------------------------------------------------------------|---------------------------------------------------------------------------------------|----------------------------------------------------------------------|--------------------------------------------------------------------|
|                                                                              |                                                                                       |                                                                      |                                                                    |
| Ihr Online-Kartenko                                                          | nto                                                                                   |                                                                      |                                                                    |
| Bitte wählen Sie eine Karte aus:                                             |                                                                                       |                                                                      |                                                                    |
|                                                                              |                                                                                       |                                                                      |                                                                    |
|                                                                              |                                                                                       |                                                                      |                                                                    |
| AirPlus Private Card -                                                       |                                                                                       |                                                                      |                                                                    |
| AirPlus Corporate Card                                                       |                                                                                       |                                                                      |                                                                    |
| All Plus Corporate Card                                                      | and a second second                                                                   |                                                                      |                                                                    |
| #1 Karte für Zahlungsfunktion gesperrt                                       | / Vertrag Inaktlv                                                                     |                                                                      |                                                                    |
|                                                                              |                                                                                       |                                                                      |                                                                    |
| 101101-0011-0001                                                             |                                                                                       | Ak                                                                   | tuell verfügbar                                                    |
|                                                                              |                                                                                       |                                                                      | Verfügungsra<br>10.000,00 EUF                                      |
|                                                                              |                                                                                       |                                                                      | Abrechnungs                                                        |
|                                                                              |                                                                                       |                                                                      | 30. des Monau                                                      |
|                                                                              |                                                                                       |                                                                      |                                                                    |
| Autorisierte Transaktionen                                                   |                                                                                       |                                                                      | Umsatzbuchungen rek                                                |
| Neue Umsätze                                                                 | _                                                                                     |                                                                      | > Reklamation                                                      |
| Abgerechnete Umsätze fortlaufend                                             |                                                                                       |                                                                      |                                                                    |
| Chre Rechnungen                                                              | _                                                                                     |                                                                      |                                                                    |
| Das Online-Kartenkonto ermöglicht ihn<br>Kartenauswahl legen Sie fest welche | en eine schnelle und einfache Darstellung<br>Ihrer (Im Service "Karten-Manager") hint | i der Umsätze und Rechnungen ih<br>erlegten Karten Sie angezeigt bek | rer AirPlus Kreditkarten. Über di<br>ommen möchten. Um ihnen in de |
| neuen oder abgerechneten Umsätzen e                                          | Inen Überblick nach Wunsch zu ermöglic                                                | hen, können Sie selbst wählen, nac                                   | ch welchen Kriterlen (Kaufdatum,                                   |
| Eliter nach Rechnungsdatum                                                   | er, in aut- oder abstelgender Horm) die                                               | Umsatze dargestellt werden solle                                     | n.                                                                 |
| von                                                                          | bls                                                                                   |                                                                      |                                                                    |
| 13.07.16                                                                     | 13.07.17                                                                              | <b></b>                                                              |                                                                    |
| 1. Sortlerung                                                                |                                                                                       |                                                                      |                                                                    |
| Buchungsdatum *                                                              | Abstelgend O Aufstel                                                                  | gend                                                                 |                                                                    |
|                                                                              |                                                                                       |                                                                      |                                                                    |
| 2. Sortlerung<br>Leistungserbringer                                          | Abstalance Contractor                                                                 | anad                                                                 |                                                                    |
| 2. Sortlerung<br>Leistungserbringer                                          | Abstelgend O Aufstel                                                                  | gend                                                                 |                                                                    |

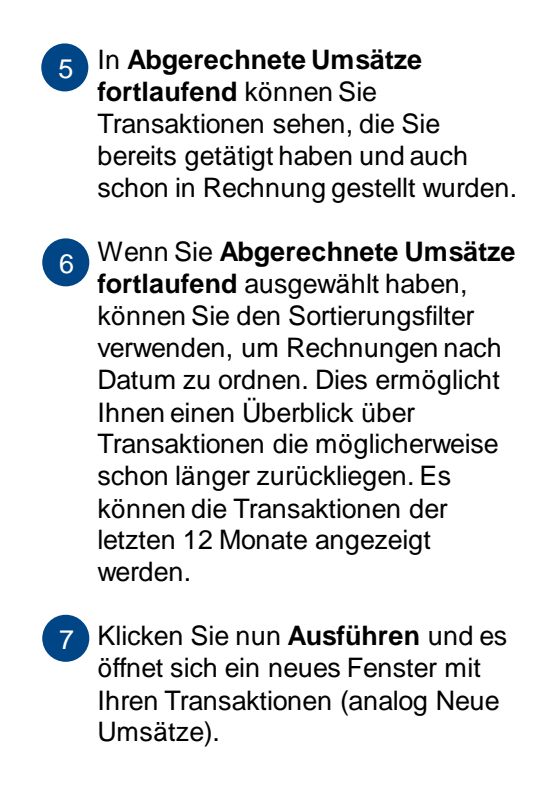

**Tipp**: Um Ihnen in den neuen oder abgerechneten Umsätzen einen individuellen Überblick zu ermöglichen, können Sie selbst wählen, nach welchen Sortierkriterien (Kaufdatum, Buchungsdatum oder Leistungserbringer etc. - in auf- oder absteigender Form) die Umsätze dargestellt werden sollen.

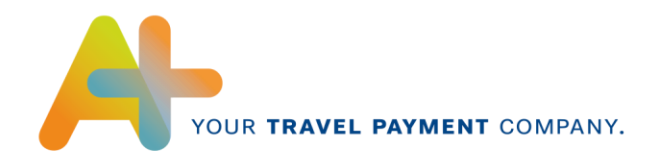

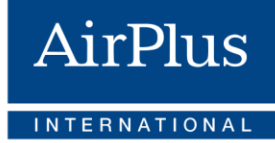

#### **D. Autorisierte Transaktionen**

8

| Autorisier                                                                                                    | te Transaktionen                                                                                                    |                                                                                                    |                                                                                             |                                                                 |
|----------------------------------------------------------------------------------------------------|----------------------------------------------------------------------------------------------------|----------------------------------------------------------------------------------------------------|---------------------------------------------------------------------------------------------|-----------------------------------------------------------------|
| AirPlus Private C                                                                                                    | Card                                                                                                    |                                                                                                    |                                                                                             |                                                                 |
| Hier finden Sie die au<br>Der autorisierte Betra<br>Bitte beachten Sie, da<br>belastet werden. Dies<br>Es kann vorkommen. | utorisierten Transaktionen der letzten<br>ag kann von dem tatsächlichen Rechn<br>ass Hotels, Mietwagenfirmen oder Ta<br>e Angaben eignen slich daher nicht z<br>dass einige dieser Transaktionen auc | 7 Tage.<br>ungsbetrag abweichen.<br>nkautomaten oftmals höhv<br>ur Ersteilung von Reisek<br>n unter den "Neuen U | ere Sicherheitsautorisierungen (Ka<br>ostenabrechnungen.<br>ätzen" oder "Abaerechneten Umsä | aution) vormehmen als ihnen am Ende<br>stzen" dargestellt sind. |
| ▼ Datum<br>Von :<br>Bis :                                                                                                 | - Händlername                                                                                                    | + Wahrung                                                                                                    | + Betrag + Status                                                                           | → Beschreibung                                                  |
| 12.07.17                                                                                                    | AND A COMPANY OF                                                                                                    | EUR                                                                                                    | D Genehmigt                                                                                 |                                                                 |
| 11.07.17                                                                                                    |                                                                                                    | EUR                                                                                                    | D Genehmigt                                                                                 |                                                                 |
| Anzahl Treffer 2<br>Seite 1 von 1                                                                                         |                                                                                                    |                                                                                                    |                                                                                             |                                                                 |
| Filter anwender                                                                                                    | n Filter löschen                                                                                                    |                                                                                                    |                                                                                             |                                                                 |
|                                                                                                    |                                                                                                    |                                                                                                    |                                                                                             | 🕞 Export 🚢 Drucken                                              |
|                                                                                                    |                                                                                                    |                                                                                                    |                                                                                             |                                                                 |

#### E. Ihre Rechnungen

| Use Oatte                                                                                                    | - Manda also - to                                                                                                    | _                                          |                                                                                       |                                                                                                    |
|----------------------------------------------------------------------------------------------------|----------------------------------------------------------------------------------------------------|--------------------------------------------|---------------------------------------------------------------------------------------|----------------------------------------------------------------------------------------------------|
| Bitte wählen Si                                                                                                    | e-Kartenkonto                                                                                                    | <b>b</b>                                   |                                                                                       |                                                                                                    |
|                                                                                                    |                                                                                                    |                                            |                                                                                       |                                                                                                    |
|                                                                                                    |                                                                                                    |                                            |                                                                                       |                                                                                                    |
|                                                                                                    |                                                                                                    |                                            |                                                                                       | A                                                                                                    |
| - AirPlus Pr                                                                                                    | rporate Card -                                                                                                    |                                            |                                                                                       |                                                                                                    |
| AirPlus Co                                                                                                    | prporate Card -                                                                                                    | a contraction of the later.                |                                                                                       | -                                                                                                    |
| #1 Karte für Za                                                                                                    | hlungsfunktion gesperrt / Ver                                                                                                    | rtrag inaktiv                              |                                                                                       |                                                                                                    |
|                                                                                                    |                                                                                                    |                                            |                                                                                       |                                                                                                    |
| 10000                                                                                                    |                                                                                                    |                                            | Aktuell verfügba                                                                      | ar 🧎                                                                                                    |
|                                                                                                    |                                                                                                    |                                            |                                                                                       | 10.000,00 EUR                                                                                                    |
|                                                                                                    |                                                                                                    |                                            |                                                                                       | Abrechnungstag<br>30. des Monats 👔                                                                                                    |
|                                                                                                    |                                                                                                    |                                            |                                                                                       | -                                                                                                    |
|                                                                                                    |                                                                                                    |                                            |                                                                                       |                                                                                                    |
|                                                                                                    |                                                                                                    |                                            |                                                                                       |                                                                                                    |
| Autorisierte Tr                                                                                                    | ransaktionen                                                                                                    |                                            | Umsat                                                                                 | zbuchungen reklamleren                                                                                                    |
| Autorisierte Tr                                                                                                    | ransaktionen<br>2                                                                                                    |                                            | Umsat<br>> Reki                                                                       | zbuchungen reklamleren<br>lamation                                                                                                    |
| Autorisierte Tr                                                                                                    | ransaktionen<br>e<br>Umsätze fortiaufend                                                                                                    |                                            | Umsat<br>> Reki                                                                       | zbuchungen reklamleren<br>lamation                                                                                                    |
| Autorisierte Tr<br>Neue Umsätze<br>Abgerechnete                                                                                                    | ransaktionen<br>e<br>Umsätze fortlaufend<br>gen                                                                                                    |                                            | Umsat<br>> Rek                                                                        | zbuchungen reklamleren<br>lamation                                                                                                    |
| Autorisierte Tr<br>Neue Umsätze<br>Abgerechnete                                                                                                    | ransaktionen<br>e<br>Umsätze fortlaufend<br>gen<br>I "Ihre Rachmungen" könne                                                                                                    | n Sie einh alle Benhninnen de              | Umsat<br>> Reki                                                                       | zbuchungen reklamleren<br>lamation                                                                                                    |
| Autorisierte Tr<br>Neue Umsätze<br>Abgerechnete<br>ihre Rechnung<br>Mit der Auswah<br>Kreditkarte anzu                                                                                                    | ransaktionen<br>e<br>Umsätze fortlaufend<br>gen<br>Il "Ihre Rechnungen" könne<br>elgen lassen.                                                                                                    | n Sie sich alle Rechnungen de              | Umsat<br>> Reid                                                                       | zbuchungen reklamleren<br>amation<br>Ylus                                                                                                    |
| Autorisierte Tr<br>Neue Umsätzs<br>Abgerechnete<br>in Ihre Rechnung<br>Mit der Auswah<br>Kreditkarte anzi<br>v Datum                                                                                                    | ansaktionen<br>e<br>Umsätze fortisu/fend<br>jen<br>il "Ihre Rechnungen" könne<br>eigen lassen.<br>v Tjp                                                                                                    | n Sile sich alle Rechnungen de<br>+ Nummer | Umsat<br>> Red<br>r vergangenen 12 Monate zur jewells ausgewählten AirF<br>+ Betrag + | zbuchungen reklamleren<br>amation<br>Ylus                                                                                                    |
| Autorisierte Tr<br>Neue Umsätze<br>Abgerechnete<br>Ihre Rechnung<br>Mit der Auswah<br>Kreditkarte anzi<br>V Datum<br>30.06.17                                                                                                    | ansaktionen<br>e<br>Umsätze fortiaufend<br>jen<br>il "ihre Rechnungen" könne<br>eigen lassen.<br>v Tjp<br>Abrechnung                                                                                                    | n Sie sich alle Rechnungen de<br>v Nummer  | Umsat<br>> Rek<br>vergangenen 12 Monate zur jewellis ausgewählten AirF<br>v Betrag v  | zbuchungen reklamleren<br>amation<br>Yuus<br>> Download                                                                                                    |
| Autorisierte Tr<br>Neue Umsätzs<br>Abgerechnete<br>Ihre Rechnung<br>Mit der Auswah<br>Kreditkarte anzu<br>V Datum<br>30.06.17<br>30.06.17                                                                                                    | ansaktionen<br>e<br>Limsätze fortlaufend<br>jen<br>li "Ihre Rechnungen" könne<br>eligen lassen.<br><b>v Typ</b><br>Abrechnung<br>Abrechnung                                                                                                    | n Sie sich alle Rechnungen de<br>v Nummer  | Umsat<br>> Rek<br>rvergangenen 12 Monate zur jeweils ausgewählten AirF<br>v Betrag v  | zbuchungen reklamleren<br>amation<br>Ylus<br>> Downloac<br>> Downloac                                                                                                    |
| Autorisierte Tr<br>Neue Umsätzs<br>Abgerechnete<br>ihre Rechnung<br>Mit der Auswah<br>Kredtkarte anzi<br>V Datum<br>30.06.17<br>30.05.17                                                                                                    | Limsätze fortlaufend<br>Limsätze fortlaufend<br>Limsätze fortlaufend<br>Limsätze fortlaufend<br>Limsätze fortlaufend<br>Limsätze fortlaufend<br>Abrechnung<br>Abrechnung                                                                                          | n Sie sich alle Rechnungen de<br>v Nummer  | vergangenen 12 Monate zur Jeweils ausgewählten AirF                                   | zbuchungen reklamleren<br>amation<br>Ylus<br>> Downloa:<br>> Downloa:<br>> Downloa:                                                                                                    |
| Autorisierte Tr<br>Neue Umsätzs<br>Abgerechnete<br>ihre Rechnung<br>Mit der Auswah<br>Kredtkarte anz<br>Datum<br>30.06.17<br>30.06.17<br>30.05.17<br>31.05.17<br>30.03.17                                                                                         | Limisätze fortlau/tend<br>Limisätze fortlau/tend<br>Linisätze fortlau/tend<br>Linisätze fortlau/tend<br>Linisätze fortlau/tend<br>Linisätze fortlau/tend<br>Abrechnung<br>Abrechnung<br>Abrechnung                                                                | n Sie sich alle Rechnungen de<br>v Nummer  | vergangenen 12 Monate zur jeweils ausgewählten Air<br>• Betrag •                      | zbuchungen reklamleren<br>amation<br>Ylus<br>> Downloac<br>> Downloac<br>> Downloac<br>> Downloac                                                                                                    |
| Autorisierte Tr<br>Neue Umsätzs<br>Abgerechnete<br>ihre Rechnung<br>Mit der Auswah<br>Kredtkarte anzi<br>Datum<br>30.06.17<br>30.06.17<br>30.05.17<br>01.05.17<br>30.03.17<br>01.03.17                                                                            | Limisätze fortlau/tend<br>Limisätze fortlau/tend<br>Linijen lässen.<br>I Three Rechnungen" könne<br>Linijen lässen.<br>Abrechnung<br>Abrechnung<br>Abrechnung<br>Abrechnung                                                                                       | n Sie sich alle Rechnungen de<br>v Nummer  | vergangenen 12 Monate zur jeweils ausgewählten Air<br>• Betrag •                      | zbuchungen reklamleren<br>amation<br>Plus<br>> Downloar<br>> Downloar<br>> Downloar<br>> Downloar<br>> Downloar<br>> Downloar                                                                                                    |
| Autorisierte Tr<br>Neue Umsätz<br>Abgerechnete<br>ihre Rechnung<br>Mit der Auswah<br>Kreditkarte anzi<br><b>v Datum</b><br>30.06.17<br>30.05.17<br>01.05.17<br>30.03.17<br>01.03.17<br>30.01.17                                                                   | Limistize fortiau/tend<br>Limistize fortiau/tend<br>eligen lassen.<br>T/Ip Rechnungen" könne<br>eligen lassen.<br>Anrechnung<br>Anrechnung<br>Abrechnung<br>Abrechnung<br>Abrechnung<br>Abrechnung                                                                | n Sie sich alle Rechnungen de<br>v Nummer  | vergangenen 12 Monate zur Jeweils ausgewählten Air<br>• Betrag •                      | zbuchungen reklamleren<br>amation<br>*lus<br>> Downloa:<br>> Downloa:<br>> Downloa:<br>> Downloa:<br>> Downloa:<br>> Downloa:<br>> Downloa:<br>> Downloa:                                                                                                  |
| Autorisierte Tr<br>Neue Umsätzs<br>Abgerechnete<br>ihre Rechnung<br>Mit der Auswah<br>Kreditkarte anzi<br>v Datum<br>30.06.17<br>30.05.17<br>01.05.17<br>30.03.17<br>01.03.17<br>30.01.17<br>30.01.17                                                             | Limsätze fortlau/tend<br>Limsätze fortlau/tend<br>eligen lassen.<br>T/Ipre Rechnungen" könne<br>eligen lassen.<br>T/Ip<br>Abrechnung<br>Abrechnung<br>Abrechnung<br>Abrechnung<br>Abrechnung<br>Abrechnung<br>Abrechnung                                          | n Sie sich alle Rechnungen de              | vergangenen 12 Monate zur Jeweils ausgewählten Air<br>• Betrag •                      | zbuchungen reklamleren<br>amation<br>Plus<br>> Downloar<br>> Downloar<br>> Downloar<br>> Downloar<br>> Downloar<br>> Downloar<br>> Downloar<br>> Downloar<br>> Downloar                                                                                    |
| Autorisierte Tr<br>Neue Umsätzs<br>Abgerechnete<br>ihre Rechnung<br>Mit der Auswan<br>Kreditkarte anzi<br>v Datum<br>30.06.17<br>30.05.17<br>01.05.17<br>30.03.17<br>01.03.17<br>30.01.17<br>30.01.17<br>30.12.16                                                 | Limsätze fortiau/tend<br>Limsätze fortiau/tend<br>en<br>I "Thre Rechnungen" könne<br>eligen lassen.<br>* Tjp<br>Abrechnung<br>Abrechnung<br>Abrechnung<br>Abrechnung<br>Abrechnung<br>Abrechnung<br>Abrechnung<br>Abrechnung                                      | n Sie sich alle Rechnungen de              | vergangenen 12 Monate zur Jeweils ausgewählten Air<br>• Betrag •                      | zbuchungen reklamleren<br>amation<br>*lus<br>*Downloar<br>> Downloar<br>> Downloar<br>> Downloar<br>> Downloar<br>> Downloar<br>> Downloar<br>> Downloar<br>> Downloar<br>> Downloar                                                                       |
| Autorisierte Tr<br>Neue Umsätzs<br>Abgerechnete<br>ihre Rechnung<br>Mit der Auswah<br>Kreditkarte anzi<br>v Datum<br>30.06.17<br>30.05.17<br>01.05.17<br>30.05.17<br>01.03.17<br>01.03.17<br>30.01.17<br>30.01.17<br>30.12.16<br>31.10.16                         | Limsätze fortiau/tend<br>Limsätze fortiau/tend<br>eligen lassen.<br>T/Ihre Rechnungen" könne<br>eligen lassen.<br>T/Ip<br>Abrechnung<br>Abrechnung<br>Abrechnung<br>Abrechnung<br>Abrechnung<br>Abrechnung<br>Abrechnung<br>Abrechnung<br>Abrechnung              | n Sie sich alle Rechnungen de              | vergangenen 12 Monate zur Jeweils ausgewählten Air                                    | zbuchungen reklamleren<br>amation<br>*lus<br>*Downloar<br>> Downloar<br>> Downloar<br>> Downloar<br>> Downloar<br>> Downloar<br>> Downloar<br>> Downloar<br>> Downloar<br>> Downloar<br>> Downloar                                                         |
| Autorisierte Tr<br>Neue Umsätzs<br>Abgerechnete<br>ihre Rechnung<br>Mit der Auswah<br>Kreditkarte anzi<br>v Datum<br>30.06.17<br>30.05.17<br>01.05.17<br>30.05.17<br>01.05.17<br>30.03.17<br>01.03.17<br>30.01.17<br>30.01.17<br>30.12.16<br>30.11.16<br>31.10.16 | Limsätze fortiau/tend<br>Limsätze fortiau/tend<br>eligen lassen.<br>T The Rechnungen" könne<br>eligen lassen.<br>T Tp<br>Abrechnung<br>Abrechnung<br>Abrechnung<br>Abrechnung<br>Abrechnung<br>Abrechnung<br>Abrechnung<br>Abrechnung<br>Abrechnung<br>Abrechnung | n Sie sich alle Rechnungen de              | vergangenen 12 Monate zur Jeweils ausgewählten Air                                    | zbuchungen reklamleren<br>amation<br>*lus<br>*Downloar<br>> Downloar<br>> Downloar<br>> Downloar<br>> Downloar<br>> Downloar<br>> Downloar<br>> Downloar<br>> Downloar<br>> Downloar<br>> Downloar<br>> Downloar<br>> Downloar<br>> Downloar<br>> Downloar |

Wenn Sie die Option **Autorisierte Transaktionen** ausgewählt haben, öffnet sich ein neues Fenster mit allen autorisierten Transaktionen der letzten 7 Tage. Manche dieser Transaktionen können auch in den **Noch nicht abgerechneten Umsätzen** oder den **Abgerechneten Umsätzen** erscheinen.

8

Bitte beachten Sie, dass Hotels oder Mietwagenfirmen manchmal einen höheren Transaktionsbetrag (z.B. Kaution) anfragen als später dem Kartenkonto tatsächlich in Rechnung gestellt wird.

Sie haben die Möglichkeit, die Übersicht der Umsätze zu exportieren oder sie auszudrucken.

In **Ihre Rechnungen** können Sie alle Online-Rechnungen der letzten 12 Monate aufrufen.

Wenn Sie **Ihre Rechnungen** ausgewählt haben, können Sie sich die gewünschte Rechnung downloaden.

Über **Einstellungsoptionen Online-Rechnung** können Sie definieren, ob Sie per E-Mail informiert werden möchten, wenn eine neue Rechnung zum Download bereits steht.

Über **Reklamation** können Sie einzelne oder mehrere Umsatzbuchungen reklamieren.

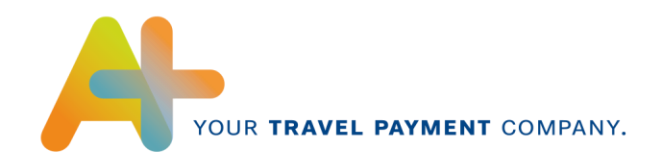

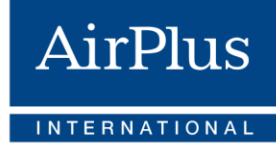

#### G. Reklamationen

| Reklamation                                           | anmelden                                                                                                    |                         | X                                                           |                                                   | <sup>13</sup> Wähle<br>zunäc                                                              | en Sie zur <b>Re</b><br>chsteinen Re                                       | klamation                                             | grur |
|-------------------------------------------------------|----------------------------------------------------------------------------------------------------|-------------------------|-------------------------------------------------------------|---------------------------------------------------|-------------------------------------------------------------------------------------------|----------------------------------------------------------------------------|-------------------------------------------------------|------|
| Hier haben Sie die Möglic                             | Bitte wählen                                                                                                    |                         |                                                             |                                                   | aus u                                                                                     | nd im nächst                                                               | en Schritt di                                         | е    |
| Bitte beachten Sie, dass a                            | Belegkopie anfordern                                                                                                    | (neue Umsätze,          |                                                             |                                                   | aewü                                                                                      | nschte Umsa                                                                | tzbuchuna.                                            |      |
| abgerechnete Umsätze), r                              | Betragshöhe nicht korrekt                                                                                                    |                         |                                                             |                                                   | 90.10.                                                                                    |                                                                            |                                                       |      |
| Um den Fall schnellstm                                | Doppelt mit der selben Kreditkarte bezahlt                                                                                                    | en Einspruchsarten sind |                                                             |                                                   |                                                                                           |                                                                            |                                                       |      |
| šle zudem gesetzlich zu                               | Doppelt mit unterschiedlichen Zahlungsmitteln bezahlt                                                                                                    |                         |                                                             |                                                   |                                                                                           |                                                                            |                                                       |      |
| Bei Fragen oder Beanst                                | Gutschrift nicht erhalten                                                                                                    | sich bitte umgehend     |                                                             |                                                   |                                                                                           |                                                                            |                                                       | ×    |
| telefonisch mit uns in V                              | Nachbelastung vom Hotel / Autovermietung                                                                                                    |                         | Buchur                                                      | den auswä                                         | hlen                                                                                      |                                                                            |                                                       |      |
| Weltere Dokumente richte                              | Sonstige Gründe                                                                                                    |                         |                                                             |                                                   |                                                                                           |                                                                            |                                                       |      |
| Fax: 0851 951 288 04 oder<br>E-Mall: card@airplus.con | Umsatz ist mir nicht bekannt                                                                                                    |                         | Bitte wählen Sie                                            | eine Umsatzart und ma                             | irkleren Sie die betreffenden Umsatzbuch                                                  | ungen in der unten stehenden Liste.                                        | Es werden maximal 6                                   |      |
|                                                       | Umsatz wurde nicht durch mich getätigt                                                                                                    |                         | Umsatzbuchun<br>anzuzelgen. Si                              | jen pro Selte angezelgi<br>konnen die Liste zusät | . Bitte benutzen Sie die Blätternfunktion, u<br>zlich nach den angezeigten Soalten sortie | m alle Umsatzbuchungen seitenwei<br>ren und filtern. Beachten Sie bitte, o | se und der Reihe nach<br>ass abgerechnete Umsätze für |      |
| Bitte wählen Sie                                      | Ware/Dienstleistung nicht erhalten                                                                                                    |                         | maximal 9 Mon                                               | te angezeigt werden.                              |                                                                                           |                                                                            |                                                       |      |
|                                                       | Ware/Dienstleistung nicht wie beschrieben                                                                                                    |                         |                                                             |                                                   |                                                                                           |                                                                            |                                                       |      |
| Im weiteren Schritt köni.                             | Phase with the second second sec |                         | Angezeigte Ui                                               | nsatzart Abgerechnet                              |                                                                                           |                                                                            |                                                       |      |
|                                                       |                                                                                                    | Weiter                  |                                                             |                                                   | von Dis                                                                                   | In EUR                                                                     |                                                       |      |
|                                                       |                                                                                                    |                         |                                                             | 52                                                | 27.06.17                                                                                  |                                                                            | 0.000                                                 |      |
|                                                       |                                                                                                    |                         |                                                             | 51                                                | 27.06.17                                                                                  |                                                                            | 1000010710                                            |      |
|                                                       |                                                                                                    |                         |                                                             | 46                                                | 26.06.17                                                                                  | 10000                                                                      | 000010                                                |      |
|                                                       |                                                                                                    |                         |                                                             | 43                                                | 26.06.17                                                                                  | 100.00                                                                     | 1001010                                               |      |
|                                                       |                                                                                                    |                         |                                                             | 48                                                | 26.06.17                                                                                  | 100                                                                        | 10051010                                              |      |
|                                                       |                                                                                                    |                         |                                                             | 44                                                | 26.06.17                                                                                  | 100010                                                                     | 100001010                                             |      |
|                                                       |                                                                                                    |                         | << 1   2   3  <br>Anzahi Treffe<br>Seite 1<br>Ausgewählt: 0 | 4   5   6 66 >><br>r 395                          |                                                                                           |                                                                            |                                                       |      |

#### F. Kontenübersicht und Kontenzusammenfassung

| Ihr Onlin                                                                                                    | e-Kartenkont                                                                                                    | to                                        |                                                       |                                                                                                    |                                                                                                 | Letztes Login: 14.06.2017 14:31:07 M                                                                                                    |
|----------------------------------------------------------------------------------------------------|----------------------------------------------------------------------------------------------------|-------------------------------------------|-------------------------------------------------------|----------------------------------------------------------------------------------------------------|-------------------------------------------------------------------------------------------------|----------------------------------------------------------------------------------------------------|
| Ditte wanien o                                                                                                    | e elle Kane aus.                                                                                                    |                                           |                                                       |                                                                                                    |                                                                                                 | > Mein Profil ändern                                                                                                    |
|                                                                                                    |                                                                                                    |                                           |                                                       |                                                                                                    |                                                                                                 | <ul> <li>Mobilfunknummer ändern</li> <li>Mein Passwort ändern</li> </ul>                                                                                                    |
| AirPlus Pr<br>AirPlus Cr<br>AirPlus Cr                                                                                                    | rivate Card<br>orporate Card<br>orporate Card -                                                                                                    |                                           |                                                       |                                                                                                    | ^                                                                                               | Meine Sicherheitsfrage     O ungelesene Nachricht                                                                                                    |
|                                                                                                    |                                                                                                    |                                           |                                                       |                                                                                                    | *                                                                                               | Kontenübersicht                                                                                                    |
| #1 Karte für Za                                                                                                    | ahlungsfunktion gesperrt / V                                                                                                    | /ertrag inaktiv                           |                                                       |                                                                                                    |                                                                                                 | Letzte Aktualisierung : 13.07.17                                                                                                    |
| -010                                                                                                    | - 101                                                                                                    |                                           | Ai                                                    | tuell verfügbar EU<br>Verfügungsrah                                                                                                    | R 🔟<br>men                                                                                      | Karlennr. :                                                                                                    |
|                                                                                                    |                                                                                                    |                                           |                                                       | Abrechnungsta<br>30. des Monats ()                                                                                                    | U                                                                                               | Kontenzusammenfassung                                                                                                    |
| Autorisierte T                                                                                                    | ransaktionen                                                                                                    |                                           |                                                       | Linsatzhuchungen reklar                                                                                                    | nieren                                                                                          | Reservierungen                                                                                                    |
| Autorisierte Ti<br>Neue Umsätz<br>Abgerechnete<br>in ihre Rechnung<br>Mit der Auswalt<br>Kreditkarte anz                                                                                                    | ransaktionen<br>le<br>e Umsätze fortlaufend<br>gen<br>hi "ihre Rechnungen" körr<br>teigen lassen.                                                                                                    | nen Sie sich alle Rechnunger              | n der vergangenen 12 Monate zur Jewells a             | Umsatzbuchungen rektan<br>> <u>Rektamation</u><br>usgewählten AirPlus                                                                                                    | nieren                                                                                          | Reservierungen<br>Verfügbarer Kreditrahmen<br>Kreditilmit                                                                                                    |
| Autorislerte Tr Neue Umsätz Abgerechnete ihre Rechnung Mit der Auswalt Kreditkarte anz v Datum                                                                                                    | ransaktionen<br>e<br>L'Umsätze fortlaufend<br>gen<br>hi "Ihre Rechnungen" könr<br>leigen lassen.<br>v Typ                                                                                                    | nen Sie sich alle Rechnunger<br>Vummer    | n der vergangenen 12 Monate zur Jeweilis a            | Umsatzbuchungen reklan<br>> <u>Reklamation</u><br>usgewählten AirPlus                                                                                                    | nieren                                                                                          | Resenterungen<br>Verfügsarer Kreditzihmen<br>Kreditiinit                                                                                                    |
| Autorisierte T<br>Neue Umsätz<br>Abgerechnete<br>in Rechnung<br>Mit der Auswal<br>Kreditkarte anz<br><b>v Datum</b><br>30.06.17                                                                                                    | ransaktionen<br>*<br>Umsätze fortlaufend<br>gen<br>hi "Ihre Rechnungen" könr<br>seigen lassen.<br>v Typ<br>Abrechnung                                                                                                    | nen Sie sich alle Rechnunger<br>v Nummer  | n der vergangenen 12 Monate zur jeweile a<br>v Betrr  | Umsatzbuchungen rekar<br>> <u>Reklamation</u> usgewählten AirPlus g • S >Do                                                                                                    | nieren                                                                                          | Reservierungen<br>Verfügsarer Kreotrahmen<br>Kreotrahm                                                                                                    |
| Autorisierte T Neue Umsätz Abgerechnete inre Rechnung Mit der Auswal Kreditkarte anz  Datum 30.06.17 30.05.17                                                                                                    | ransaktionen<br>e<br>L'Unsätze fortiaufend<br>gen<br>Il "Thre Rechnungen" könr<br>Leigen lassen.<br>• Typ<br>Abrechnung<br>Abrechnung                                                                                                    | nen Sie sich alle Rechnunger<br>v Nummer  | n der vergangenen 12 Monste zur Jeweils a<br>• Befr   | Umatzoorungen rekan<br>>Bestamatoor<br>uugevidhten AirPlus<br>9 *<br>5 > Do<br>5 > Do                                                                                                    | micad                                                                                           | Reservierungen Vertrygsers Kreotrahmen Kredtlimt                                                                                                    |
| Autorislerte T<br>Neue Umsätz<br>Abgerechnete<br>inre Rechnung<br>Mit der Auswal<br>Kredikarte anz<br>v Datum<br>30.06.17<br>30.05.17                                                                                                    | ransattonen<br>e<br>Lumsätze fortlaufend<br>gen<br>In Three Rechnungsen* körn<br>skrigen lassen.<br>Anrechnung<br>Anrechnung<br>Abrechnung                                                                                                    | nen Sie sich alle Rechnunger<br>+ Nummer  | 1 der vergangenen 12 Monate zur jeweits zu<br>v Befrr | Umatzbuchungen rekan<br>>Bestamston<br>usgewähten AirPlus<br>9 *<br>5 > Doo<br>5 > Doo<br>5 > Doo                                                                                                    | nieren<br>whioad<br>whioad                                                                      | Reservierungen<br>Vertigsarer Kreotrahmen<br>Kreottimit                                                                                                    |
| Autorisierte T<br>Neue Umsätz<br>Aggerechtete<br>ihre Rechnung<br>Kreditkarte anz<br>v Datum<br>30.06.17<br>30.05.17<br>01.05.17<br>30.03.17                                                                                                    | ransationen<br>a<br>Umster britaufend<br>gen<br>hi Thor Rechnungen" idor<br>stegen lassen.<br>• TJp<br>Arrechnung<br>Arrechnung<br>Arrechnung<br>Arrechnung                                                                                                    | nen Sile sich alle Rechnunger<br>+ Nummar | n der vergangenen 12 Monate zur jeweits a<br>v Befra  | Umsatzsuchungen rekan<br>> Esskaarration<br>9 *<br>2 \$ >Do<br>5 >Do<br>5 >Do<br>5 >Do<br>5 >Do                                                                                                    | mieren<br>winkoad<br>winkoad<br>winkoad                                                         | Reserverungen<br>Vertrugsarer Kreditahmen<br>Kreditiinit                                                                                                    |
| Autorisiene T<br>Neue Umsätz<br>Abgerechnete<br>@ me Rechnung<br>Mit der Ausnahl<br>Kredikante anz<br>v Datum<br>30.06.17<br>01.05.17<br>30.03.17<br>01.03.17                                                                                                    | ransationen<br>e<br>Umstze fortiaufend<br>gen<br>theo Rachnungen" körr<br>stigen lassen.<br>v Typ<br>Anrechnung<br>Anrechnung<br>Anrechnung<br>Anrechnung                                                                                                    | nen Sie sich alle Rechnunge<br>v Nummer   | n der vergangenen 12 Monste zur jeweils z<br>• Befr   | Umastzourungen rekan<br>> Baktanatoor<br>uusgewähten AurPlus<br>9 *<br>5 >> Doo<br>5 >> Doo<br>5 >> Doo<br>5 >> Doo<br>5 >> Doo<br>5 >> Doo<br>5 >> Doo<br>5 >> Doo                                                                                                    | mieren writoad writoad writoad writoad                                                          | Reservierungen Vertrigsarer Kreotrahmen Kreotimit                                                                                                    |
| Autorisiente T<br>Neue Umsätz<br>Abgerechnetle<br>@ mre Rechnung<br>Mit der Ausual<br>Kredikante anz<br>> Datum<br>30.06.17<br>01.05.17<br>30.03.17<br>01.03.17<br>30.01.17                                                                                                    | ransaktionen<br>e<br>Lumsätze tortlaufend<br>gen<br>hi Thre Rechnungen* törr<br>vergen assen.<br>Anrechnung<br>Anrechnung<br>Anrechnung<br>Anrechnung<br>Anrechnung                                                                                                    | nen Sie sich alle Rechnunge<br>+ Hummar   | t der vergangenen 12 Monate zur jeweils a<br>v Befrr  | Umatzbuorungen rekar<br>> Restantation                                                                                                    | mieren writoad writoad writoad writoad writoad writoad writoad                                  | Reservierungen Vertrigbarer Kreotrahmen Kreotrahmen                                                                                                    |
| Autorisietie T<br>Neue Umsätz<br>Agerechnese<br>(a) Ihre Rechnung<br>Tre Rechnung<br>Tre Rechnung<br>Todatum<br>30.06.17<br>30.03.17<br>30.03.17<br>30.03.17<br>30.01.17<br>30.12.16                                                                                                    | ransationen e<br>e - Umatize fortautend gen<br>hi 'thre Rechnungen' torr<br>segen lassen.<br>- Tipp<br>Abrechnung<br>Abrechnung<br>Abrechnung<br>Abrechnung<br>Abrechnung<br>Abrechnung                                                                                                    | nen Sie sich alle Rechnunge<br>+ Nummer   | t der vergangenen 12 Monate zur jeweite a<br>+ Betr   | Umat20001ungen rekar<br>> Bakanatoor<br>9 *<br>5 > 0 00<br>5 > 000<br>5 > 000<br>5 > 000<br>5 > 000<br>5 > 000                                                                                                    | winicad<br>winicad<br>winicad<br>winicad<br>winicad<br>winicad<br>winicad                       | Reservierungen vertragsnere kreetzennen kreetzennen vertragsnere kreetzennen vertragsnere kreetzennet vertragsnere vertragsnere vertrag |
| Autorsiefte T<br>Neue Umsätz<br>Mito der Auswal<br>Kriedfakter anz<br>Datum<br>30.06.17<br>30.05.17<br>30.05.17<br>30.03.17<br>01.03.17<br>30.01.17<br>30.01.17<br>30.01.17                                                                                                    | rainsationen<br>e<br>e<br>lumatize fortiaulend<br>en<br>hi Thre Rechnungen" körr<br>stegen Tassen.<br>Arrechnung<br>Arrechnung<br>Arrechnung<br>Arrechnung<br>Arrechnung<br>Arrechnung<br>Arrechnung                                                                                           | nen Sie sich alle Rechnunge<br>• Nummer   | 1 der vergangenen 12 Monate zur jeweite a             | Umatzourungen rekan<br>>Bestamatoo                                                                                                    | winkaad<br>winkaad<br>winkaad<br>winkaad<br>winkaad<br>winkaad                                  | Reserverungen Vertrigbarer Kreditahmen Kreditiinit                                                                                                    |
| Autoriskene T<br>Autoriskene T<br>Augerechnete<br>@ mre Reconsurg<br>mre Reconsurg<br>Mit der Aussie<br>Kredikarte anz<br>v Datum<br>30.06.17<br>30.06.17<br>30.03.17<br>01.03.17<br>30.01.17<br>30.01.17<br>30.01.16<br>31.10.16                                                                                                    | ransationen<br>a<br>Umstore fortiautend<br>gen<br>hi Thre Rechnungen" idor<br>telgen lassen.<br>v Tjp<br>Arrechnung<br>Arrechnung<br>Arrechnung<br>Arrechnung<br>Arrechnung<br>Arrechnung<br>Arrechnung<br>Arrechnung<br>Arrechnung<br>Arrechnung                                              | nen Sie sich alle Rechnunger              | n Ger vergangenen 12 Monate zur jeweits a<br>• Befrr  | Umatzourungen rekan<br>> Baktamatoor<br>uusgewähten AurPuus<br>9 *<br>5 >> Doo<br>5 >> Doo | writoad<br>writoad<br>writoad<br>writoad<br>writoad<br>writoad<br>writoad<br>writoad            | Reservierungen Vertragarer Krediteringen                                                                                                    |
| Autoriserie T<br>Autoriserie T<br>Augerechneis<br>@ mer Rechnung<br>Mit der Auslauf<br>Kredibarte anz<br>• Datum<br>30.06.17<br>30.05.17<br>30.05.16<br>30.05.16<br>30.05.16<br>30.0 | ransaktionen<br>e<br>Umstatze bortsaufend<br>gen<br>ki Thee Rechnung en Volte<br>expen assen:<br>* Tipen<br>Arrechnung<br>Arrechnung<br>Arrechnung<br>Arrechnung<br>Arrechnung<br>Arrechnung<br>Arrechnung<br>Arrechnung<br>Arrechnung<br>Arrechnung<br>Arrechnung<br>Arrechnung<br>Arrechnung | nen Sie sich alle Rechnunge               | n der vergangenen 12 Monate zur jeweils a             | Umsatzbuorungen rekan<br>> Riskiamatoor<br>g v<br>S >> Do<br>S >> Do                                                                                                    | writoad<br>writoad<br>writoad<br>writoad<br>writoad<br>writoad<br>writoad<br>writoad<br>writoad | Reservierungen Vertrugserer Kreotrahmen                                                                                                    |

Wenn Sie eine Karte ausgewählt haben, sehen Sie die Kontenübersicht und die Kontenzusammenfassung der Karte oben rechts im Kasten angezeigt.

Diese Angaben zeigen Ihnen einen sofortigen Übersicht der ausgewählten Karte.